#### INSTRCUTIVO SINDICATO DE CALZADO

## SISTEMA WEB PARA IMPRESION DE BOLETAS PARA APORTES

Las empresas deberán a partir del 01/01/2010 hacer uso del mismo ingresando a través de www.uticra.org.ar

De esta forma accederá a la pagina principal:

### > INGRESE AQUI PARA LA IMPRESION DE BOLETAS

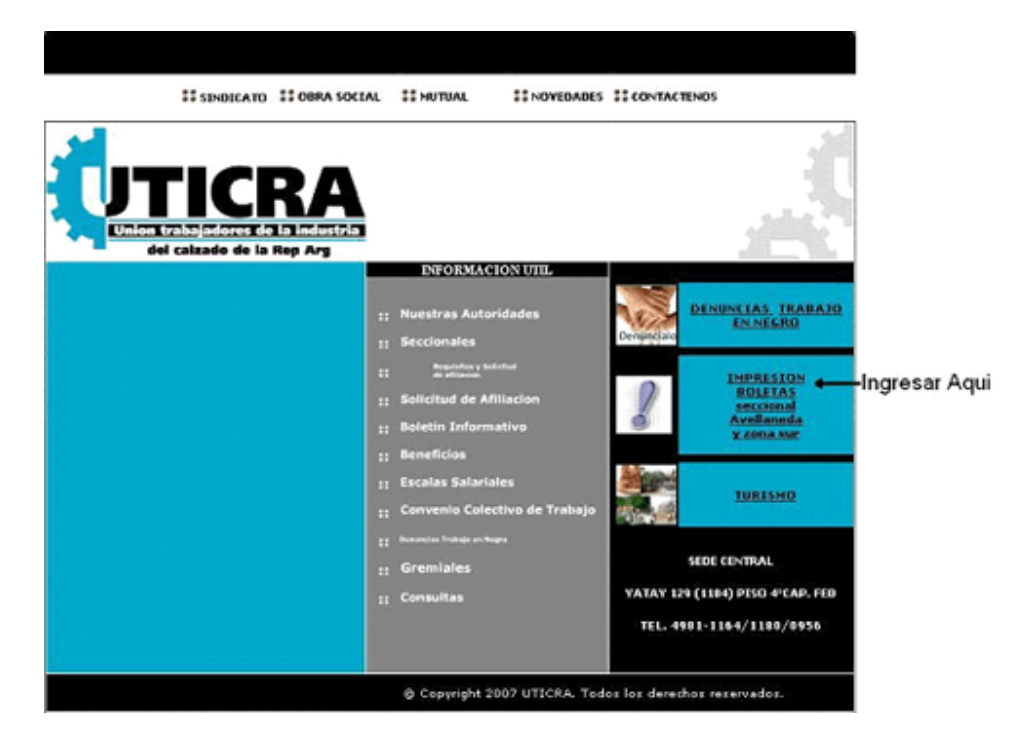

Ya estamos... la página nos mostrará en la pantalla

### **INGRESO AL SISTEMA**

| Ingreso al sistem | ia                      |
|-------------------|-------------------------|
| CUIT              |                         |
| -                 | ACEPTAR                 |
| Nuevo Usua        | rio ¿Olvido clave?      |
| info.uticra@imp   | presiondeboletas.com.ar |

Al ingresar por primera vez debemos crear nuestro propio usuario lo que nos habilitará para que seamos los únicos en la administración de nuestros datos.

### NUEVO USUARIO

ingresamos el CUIT y el nro de empresa como esta registrado en el Sindicato de su Provincia, además de nuestra dirección de e\_mail,

| CUIT<br>NRO DE EMPRESA |  | El nro de Empresa debe esta<br>formado por<br>Seccional - nro - Zona |
|------------------------|--|----------------------------------------------------------------------|
| Email                  |  | Ejemplo : 00-00230-05                                                |
| Confirme Email         |  |                                                                      |

# Ejemplo

200975915988 013636640 yahoo@yahoo.com.ar

### Nos representará

20-097591598-8 01-36366-40 yahoo@yahoo.com.ar

Si cometemos algún error en el CUIT o no se reconoce la empresa como registrada, se visualizará un mensaje de error para que podamos realizar la corrección. Si no hay error nos presentará la pantalla de verificación:

| Se gene          | eró el usuario.        |
|------------------|------------------------|
| Se envió la clav | ve al email ingresado. |
| CUIT             | 27-18225675-2          |
| NRO DE EMPRESA   | 00-00633-05            |
| Email            | hotmail@hotmail.com    |

Crear usuario, nos remitirá la contraseña por e-mail, la que usaremos a partir de ese momento para ingresar al

sistema o Cambiar Datos, volviendo a la página anterior a efectos de ingresar los datos en forma correcta.

Se busca el CUIT y Nro de empresa en los datos que posee el sindicato, si existe se crea el usuario y se envía la clave creada al azar de 6 caracteres alfanuméricos al e-mail del nuevo usuario (esa contraseña se puede modificar dentro del sistema)

En caso de indicar error en el ingreso del CUIT ó el número de empresa se deberá comunicar con la Entidad a efectos de verificar sus datos.

### **CREAR USUARIO**

Su usuario para el CUIT y el numero de empresa dados ya existía anteriormente. CUIT: 20-97591598-8 NUMERO DE EMPRESA DEL SINDICATO: 01-36366-40 EMAIL: yahoo@yahoo.com.ar yolver | Olvido su clave?

Una vez recibido el e-mail con nuestra contraseña sel ingresa al sistema tipeando el CUIT y la contraseña lo que nos habilitará una página con los datos de la empresa registrados en el Sindicato

| Ingreso al sistema                    |
|---------------------------------------|
| CUIT                                  |
| Clave                                 |
| ACEPTAR                               |
| Nuevo Usuario ¿Olvido clave?          |
| info.uticra@impresiondeboletas.com.ar |

(Si olvidó su contraseña podemos ingresar a este punto y se lo remitirá al

e-mail ingresado cuando generó su usuario. En caso de haber cambiado su dirección de correo deberá comunicarse con la entidad

| ¿Olvidó su clave?                |                                         |
|----------------------------------|-----------------------------------------|
| CUIT                             |                                         |
|                                  | ACEPTAR                                 |
| La contraseña se<br>inscripto pa | rá enviada al E-mail<br>ra este usuario |
| <u>volver</u>   <u>inicio</u>    |                                         |

1.- Cambie su clave, ingresando una nueva contraseña la que usaremos a partir de ese momento

| CUIT <b>20-97591598-8</b><br>Nro Empresa <b>01-36366-40</b><br>Fecha ingreso <b>27-6-2007</b> |                                                                                  |
|-----------------------------------------------------------------------------------------------|----------------------------------------------------------------------------------|
| CAMBIE SU CLAVE                                                                               |                                                                                  |
| Clave editada correc                                                                          | tamente.                                                                         |
|                                                                                               |                                                                                  |
| Sus dat                                                                                       | Modifique su clav<br>os serán enviados a su E-ma                                 |
| Sus dat<br>CUIT                                                                               | Modifique su clav<br>os serán enviados a su E-ma<br>20-97591598-8                |
| Sus dat<br>CUIT<br>Nro Empresa                                                                | Modifique su clav<br>os serán enviados a su E-ma<br>20-97591598-8<br>01-36366-40 |
| Sus dat<br>CUIT<br>Nro Empresa<br>Clave actual                                                | Modifique su clav<br>os serán enviados a su E-ma<br>20-97591598-8<br>01-36366-40 |
| Sus dat<br>CUIT<br>Nro Empresa<br>Clave actual<br>Nueva Clave                                 | Modifique su clav<br>os serán enviados a su E-ma<br>20-97591598-8<br>01-36366-40 |
| Sus dat<br>CUIT<br>Nro Empresa<br>Clave actual<br>Nueva Clave<br>Confirme su Nueva Clave      | Modifique su clav<br>os serán enviados a su E-ma<br>20-97591598-8<br>01-36366-40 |

2.- Cambie los datos de su empresa, en este punto podemos informar los datos que aparezcan erróneos o

Modifique los datos de su empresa.

incompletos, le podrán requerir la documentación pertinente para realizar los cambios.

DATOS REGISTRADOS Zona: 01 Empresa: 36366 Szona: 40 Nombre: Martin Aguirre Domicilio: AVDA P. DIAZ 155 Localidad: HURLINGHAM Telefono1: 48754568 Telefono2: 48754565 CodPost: 1609 Suss: 000020975915988 Email: martinAguirre@HOTMAIL.COM

CAMBIE LOS DATOS DE SU EMPRESA

| Sus                        | datos serán validados por el Administrador |
|----------------------------|--------------------------------------------|
| Nombre o Razon Social      | JUAN                                       |
| Ramo                       | 14                                         |
| Actividad Especifica       | 14                                         |
| Domicilio Legal            | CONCORDIA                                  |
| Localidad                  | CAPITAL                                    |
| Provincia                  |                                            |
| Codigo Postal              | 1419                                       |
| CUIT                       | 30 0398654                                 |
| Telefono1                  | 4502-                                      |
| Telefono2                  |                                            |
| E-mail                     |                                            |
| Domisi                     | io Correspondencia                         |
| Domicilio                  |                                            |
| Localidad                  |                                            |
| Provincia                  |                                            |
| Codigo Postal              | 0                                          |
| cant. personal relacion de |                                            |
| Dependencia                |                                            |
| Fe                         | studio Contable                            |
| Nombre                     |                                            |
| Domicilio Legal            |                                            |
| Localidad                  |                                            |
| Provincia                  |                                            |
| Codigo Postal              |                                            |

El primer paso para la generación de las boletas es la carga de sus empleados con los datos de sus remuneraciones en el período, tener en cuenta que en el caso de ser un trabajador que se le liquide por horas deberá indicar, cantidad de horas, valor hora y Sueldo Básico, se obtiene de multiplicar la cantidad de horas por el valor hora.

## CARGA DE DATOS DE EMPLEADOS

| CUIT 20- 17488-2<br>NRO EMPRESA 00-00 2-05 |                      |
|--------------------------------------------|----------------------|
| PERIODO                                    |                      |
| CUIL                                       |                      |
| Apellido y Nombres                         |                      |
| Categoria                                  | OFICIAL 1RA C/2 OPER |
| Tipo de Aporte                             | Mes normal 😪         |
| Básico                                     |                      |
| Merienda                                   |                      |
| Importe Antigüedad                         |                      |
| Importe Horas Extra                        |                      |
| Importe Otros Conceptos                    |                      |
| Bruto                                      |                      |
| Grupo Familiar (GF)                        |                      |
| Cant. Familiares a Cargo (FA)              |                      |
| Afiliado al Sindicato                      |                      |
| Obra Social                                |                      |
| Observaciones                              |                      |
| Fecha Alta                                 | dd/mm/aaaa           |
|                                            | Guardar              |

| CI<br>Ni<br>Pi<br>Ti | JIT : 20<br>roEmpri<br>sriodo :<br>po de A | - 40<br>esa : 00-1<br>12/2005<br>porte : N | 88-2<br>00 2<br>1es no | :-05<br>Irmal | GENERAR DUPLICADO<br>DE PERIODO |    |         |              |        | VISTA DE IMPRESSON<br>MESES |       |         |    |    |          |        |   |
|----------------------|--------------------------------------------|--------------------------------------------|------------------------|---------------|---------------------------------|----|---------|--------------|--------|-----------------------------|-------|---------|----|----|----------|--------|---|
|                      |                                            |                                            |                        |               |                                 |    |         | ALTA fue re- | alizad | fa.                         |       |         |    |    |          |        |   |
|                      |                                            |                                            |                        |               |                                 |    |         |              |        |                             |       |         |    |    | Incontra | sdos : | z |
|                      | CUIL                                       |                                            | CAT                    | 089           | AFILI                           | 0S | BASICO  | MERIENDA     | ANT    | HR. EXTRA                   | OTROS | ERUTO   | GF | FA |          |        |   |
| 1                    | 20+                                        | 555-5                                      | 2                      |               |                                 | •  | 2500,00 | 190          | 0      | 0                           | 0     | 2900,00 | 0  | 0  | EDITAR   | BAJA   |   |
| 2                    | 20+                                        | 050-5                                      | 3                      |               |                                 |    | 1500,00 | 200          | 0      | 0                           | 0     | 1700,00 | 0  | 2  | EDETAR   | BAJA   |   |
| AF                   | ILIADOS                                    | (2)                                        |                        |               | 2                               | 2  | 4860,08 | 390,00       | 0,00   | 0.00                        | 0,00  | 4600,00 | 0  | 2  |          |        |   |
| NO                   | AFILIAD                                    | 05 (0)                                     |                        |               |                                 | 0  | 0,00    | 0,00         | 0,00   | 0,00                        | 0,00  | 0,00    | 0  | 0  |          |        |   |
| TO                   | TAL (2)                                    |                                            |                        |               | 2                               | 2  | 4800.08 | 380,00       | 0.00   | 0.00                        | 0,00  | 4608,80 | 0  | 2  |          |        |   |
| C.                   | ingar ni                                   | evo par                                    | a este                 | peri          | odo                             |    |         |              |        |                             |       |         |    |    |          |        |   |

Una vez echa la carga podrá en los períodos sucesivos obtener una copia mediante <generar nuevo período> y editar para cambiar los valores si correspondiere.

Periodos Cargados en el sistema.

Generar proximo periodo generará solo para el 'Mes Normal' y para 'Mes Normal y Aguinaldo', Aguinaldo y otros seran descartados.

| PERIODO | CANT.PERSONAL |                  |
|---------|---------------|------------------|
| 05/2009 | 1             | PERIODO EDITABLE |

GENERAR PROXIMO PERIODO

Periodos Cargados en el sistema.

Generar proximo periodo generará solo para el 'Mes Normal' y para 'Mes Normal y Aguinaldo', Aguinaldo y otros seran descartados.

| PERIODO | CANT.PERSONAL |                  |
|---------|---------------|------------------|
| 05/2009 | 1             | PERIODO EDITABLE |
| 06/2009 | 1             | PERIODO EDITABLE |

**GENERAR PROXIMO PERIODO** 

### **GENERACION DE BOLETAS**

| BOLETAS PARA EL PAGO ELECTRONICO DE<br>LAS OBLIGACIONES SINDICALES<br>SINDICATO<br>DE CALZADO<br>BUENOS AIRES |                                              |
|----------------------------------------------------------------------------------------------------|----------------------------------------------|
| Datos de la empresa                                                                                           | i   Generar boletas   Planilla   Instructivo |
| El proc                                                                                                    | eso de impresión consta de 3 pasos           |
| 1 El                                                                                                    | dición del Formulario                        |
| 2 Iu                                                                                                    | npresión de boleta de Sindicato              |
| 3 Iu                                                                                                    | npresión de boleta de Federación             |
| Periodo Liquid                                                                                                | ido ACEPTAR                                  |
| d                                                                                                    | sbe estar en formato mmvaaaa                 |

En la próxima página nos mostrará el modelo de la boleta a imprimir debiendo ingresar,

# **TIPO DE APORTE**

El sistema calcula los importes por cada ítems y los totales de acuerdo a la carga realizada en las planillas de personal.

No se puede modificar el total a pagar ya que el cálculo lo realiza el sistema.

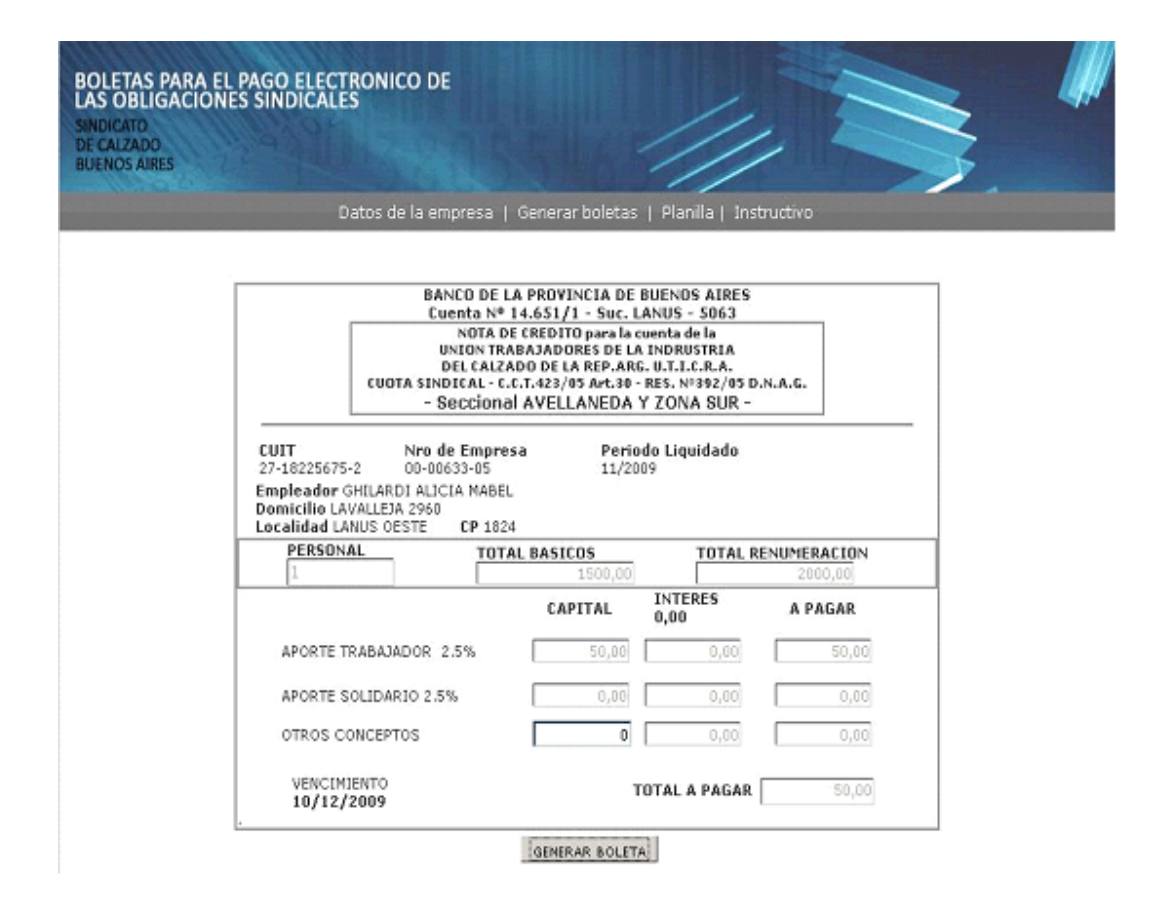

UNA VEZ VERIFICADOS LOS DATOS, DEBE PRESIONAR SOBRE EL BOTÓN "**GENERAR COMPROBANTES**", NOS MOSTRARÁ EN PANTALLA LAS BOLETAS DE LA SINDICATO LISTAS PARA IMPRIMIR CON LOS DATOS QUE NOSOTROS INGRESAMOS. EN ESA MISMA VISUALIZACIÓN, AL PIE, APARECE EL BOTÓN "**EMITIR BOLETA**" QUE NOS PERMITE EMITIR LA IMPRESIÓN, ES CONVENIENTE QUE LA IMPRESIÓN SE REALICE SOBRE UNA IMPRESORA LASER O EN SU DEFECTO SOBRE CHORRO DE TINTA.

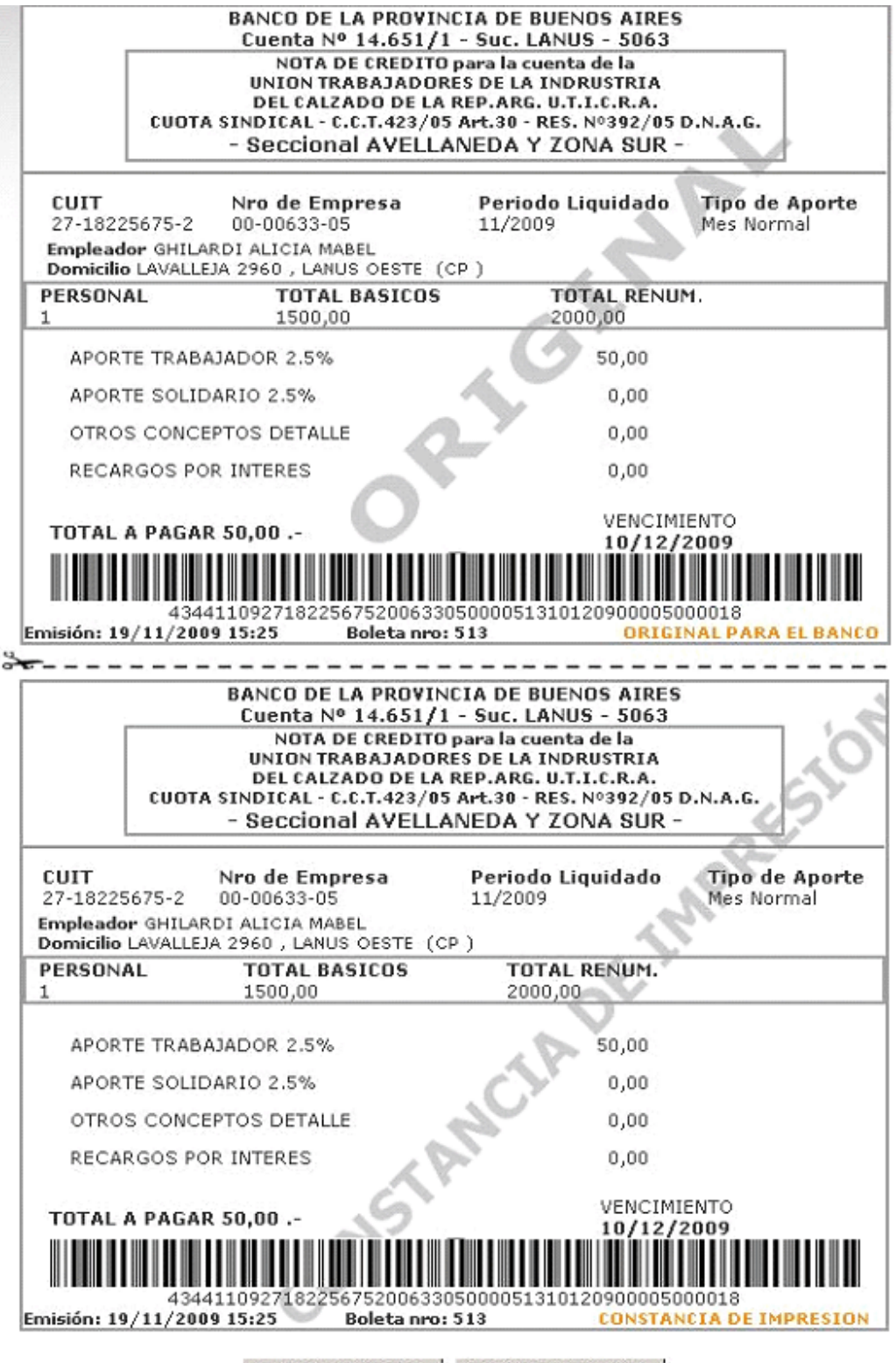

IMPRIMIR BOLETA VOLVER A GENERAR

# Y ahora

Corte por la parte punteada el original para el banco y presente ambas boletas por separado en el Banco.

No se puede pagar más de un período por boleta.

Ante cualquier duda comuníquese a la dirección de correos:

### info.uticra@impresiondeboletas.com.ar